# Voici comment nettoyer la mémoire de votre téléphone Android

#### Accédez aux « Paramètres »

> Batterie et maintenance appareil

> Optimiser maintenant

## Accéder à « Galerie »

> Cliquer sur le menu (3 traits en bas à droite)

> Corbeille

>Modifier

> Sélectionner les images à supprimer (Rond blanc en haut à gauche de l'image)

> Tout supprimer

Vous pouvez appliquer la même démarche pour « Restaurer » une image (replacer une image dans le fichier où vous l'avez supprimée)

### Accéder à « Mes fichiers »

- Corbeille (tout en bas de la page)
  - o Modifier
    - Cliquer sur les éléments à modifier (ou sur « Tout » (Rond en haut à droite »
      - Supprimer (ou « Tout restaurer »)
- Analyser le stockage : cela affiche les applications qui contiennent des éléments supprimés dans l'application
  - o <u>Modifier</u>
    - Sélectionner des éléments
      - o <u>Supprimer</u>

# Historique du navigateur « Chrome »

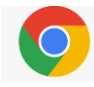

Ouvrir « Chrome » « (en cliquant sur la vignette ou en la cherchant dans le pavé « Google »)

Cliquer sur le menu (3 points en haut à droite), cliquer sur « Historique » puis « Supprime les données de navigation »

A droite de « Période » cliquer sur le petit triangle à côté de « Depuis le début » et choisir la période souhaitée (pout tout nettoyer choisir « Depuis le début »)

Cocher toutes les cases sauf « Mots de passe enregistrés » et « Données de saisie automatique »

Cliquer enfin sur « Supprimer les données »

Historique du navigateur « Samsung »

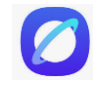

Ouvrir le navigateur, cliquer sur les 3 traits en bas à droite,

Cliquer sur « Historique » puis sur le menu trois points en haut et enfin « Effacer l'historique »

Ensuite cliquer sur le petit carré contenant un nombre, cliquer sur le menu trois points en haut à droite puis « Fermer les onglets » et « Fermer »

Fermer le navigateur.